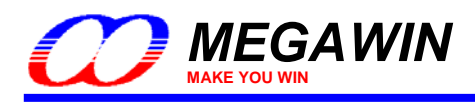

# Megawin 8051 OCD ICE

# 使用說明書(中文版)

By Vincent Y. C. Yu

This document information is the intellectual property of Megawin Technology Co., Ltd. © Megawin Technology Co., Ltd. 2007 All right reserved.

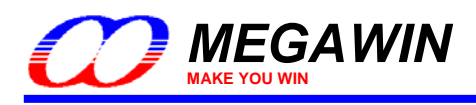

| 内 | 容 |
|---|---|
|   | - |

| 1           | 介紹                                                             |           |
|-------------|----------------------------------------------------------------|-----------|
|             | 特色                                                             | 3         |
|             | 描述                                                             | 3         |
| 2           | 硬體設定                                                           | 4         |
| 3           | 軟體設定                                                           | 5         |
|             | 3.1 安裝ICE轉接器的驅動程式                                              | 5         |
|             | 3.2 新增Megawin晶片的資料到Keil 8051 IDE                               | 5         |
| 4           | Keil IDE設定                                                     | 6         |
|             | 4.1 Device選項                                                   | 7         |
|             | 4.2 Target選項                                                   | 7         |
|             | 4.3 Output選項                                                   | 8         |
|             | 4.4 C51 選項                                                     | 8         |
|             | 4.5 Debug選項                                                    | 9         |
|             | 4.6 Utilities 選項                                               | 10        |
| 5           | 開始除錯                                                           | 11        |
|             | 5.1 啓動dScope-Debugger功能                                        | 11        |
|             | 5.2 介紹除錯環境                                                     | 12        |
|             | 5.2.1 重置(Reset)/執行(Run)/停止(Halt)/單步(Step)/執行到某行(Run-to-Cursor) | 13        |
|             | 5.2.2 原始碼等級(Source-Level)的除錯                                   | 13        |
|             | 5.2.3 設定中斷點                                                    | 14        |
|             | <b>5.2.4</b> 顯示/編輯週邊暫存器的內容                                     | 15        |
|             | 5.2.5 檢視反組譯視窗                                                  |           |
|             | 3.2.0                                                          | / ا<br>10 |
| 6           | 5.2.7                                                          | 10<br>10  |
| 0           |                                                                |           |
|             | 0.Ⅰ 對仔益正義幅                                                     |           |
|             | <b>0.2</b> 闪建ARAMI及外部資料記憶體                                     | 19        |
|             | <b>0.3</b> 住式碼取住化欠尿ជ吗际站                                        | 20        |
|             | 0.4 IOI迴囵的尿ជ啊际疽                                                |           |
|             | U.J () () () () () () () () () () () () ()                     |           |
|             | 0.0                                                            |           |
| <i>1.</i> ← | 0.1 止唯的建按し□特按奋到电脑                                              |           |
| 修           | 司記録                                                            | 24        |

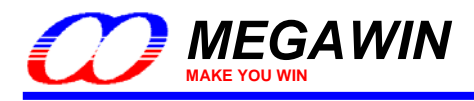

## <u>1 介紹</u>

## <u>特色</u>

- 笙泉專利的 OCD(On-Chip-Debug) 技術
- MCU 內建即時除錯
- 獨立的兩雙接腳串列介面,不佔用系統的接腳
- 直接相容於 Keil 的 8051 IDE 除錯模擬介面
- 使用 USB 連接電腦於系統
- 強大的除錯動作:重置、全速執行、暫停、單步執行...等等
- 可程式化的中斷,可以同時插入四個中斷
- 多個有用的除錯視窗:暫存器/反組譯/監看變數/記憶體 視窗

## <u> 描述</u>

這個全新的"Megawin 8051 OCD ICE"對 8051 嵌入式系統來說是一個強而有力的開發工具。他是採用笙泉科技的OCD(On-Chip-Debug)專利技術,這個 ICE 提供內建即時除錯的功能。在開發除錯時使用者不需要像傳統的 8051 ICE 一樣,準備任何的開發板或者是轉接腳座即可以開發除錯。使用者唯一需要做的就是預留一個 4 隻腳位的連接器給專屬的 OCD 介面即可: VCC,OCD\_SDA,OCD\_SCL 以及 GND。

另外,他最有用的特色是能夠直接連接使用者的系統到 Keil 8051 IDE software 的介面做除錯,而他是直接使用 Keil IDE 的 dScope-Debugger 功能來做除錯並且承襲了所有 Keil 的優點。

#### 註:

"Keil"是"Keil Elektronik Gmbh and Keil Software, Inc."的註冊商標,而"Keil 8051 IDE software"是8051 嵌入式系統 的開發環境中最普通的一個。

#### "Megawin 8051 OCD ICE"的ICE轉接器的照片

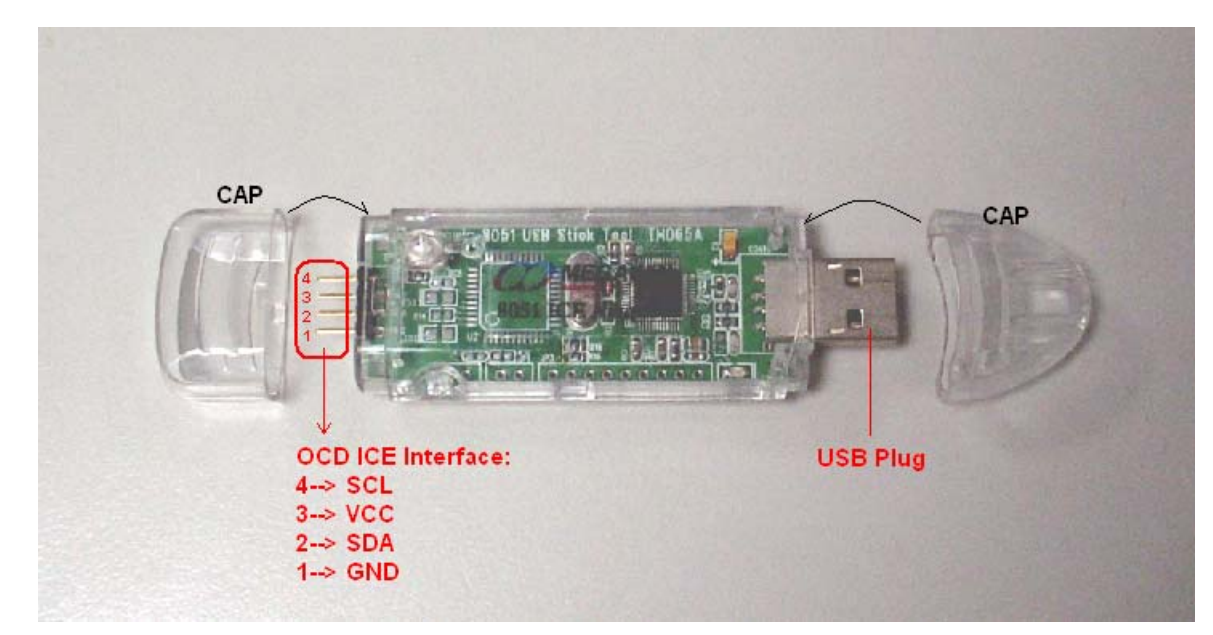

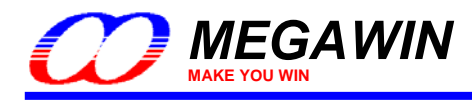

## 2 硬體設定

當要做除錯時,使用者必須使用 ICE 轉接器將電腦與系統連接起來,如下圖。ICE 轉接器是使用 USB 的電源,因此使用 ICE 時是不需要再接其他的電源的。

#### 硬體連接圖

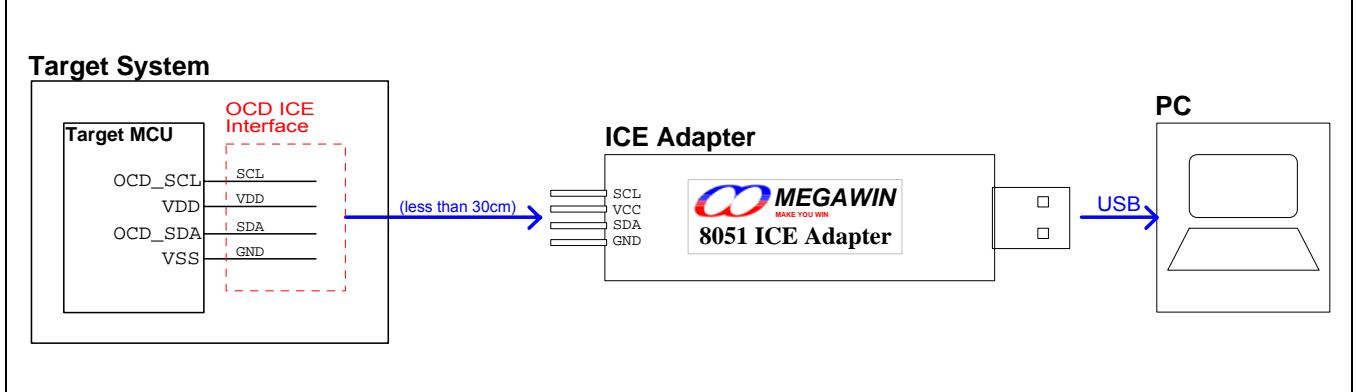

註:更多資訊請參考<u>6.5 節</u>。

#### OCD ICE介面的腳位編號

| Part No.  | Package     | OCD_SCL | OCD_SDA |
|-----------|-------------|---------|---------|
|           | 40-pin DIP  | 29      | 30      |
| MPC82G516 | 44-pin PLCC | 32      | 33      |
|           | 44-pin QFP  | 26      | 27      |

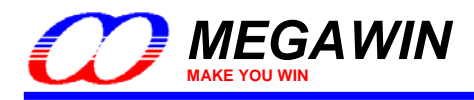

## <u>3 軟體設定</u>

這個章節會告訴你在使用 OCD ICE 之前要如何做軟體的設定。

#### 3.1 安裝ICE轉接器的驅動程式

使用者只需要把這個 ICE 轉接器直接插上任何一個 USB 埠就可以了,不需要安裝任何驅動程式。

## 3.2 新增Megawin晶片的資料到Keil 8051 IDE

首先,將 ICE 轉接器插到電腦的 USB 埠,然後執行目錄[Driver Installer]裡的"Setup.exe"將 Megawin 的晶片資訊 新增至 Keil 8051 IDE 內。當然,您可以新增到 Keil 8051 IDE 的 µVision2 或是 µVision3 都可以。

在打開 Driver Installer 後,請依照下列順序完成新增動作,如圖示。

- 步驟一:按下 Browse 鈕指定 Keil 的安裝目錄。 (一般來說,安裝 Keil 8051 IDE 時預設的安裝路徑為"C:\KEIL".)
- 步驟二:按下 Install 鈕開始新增 Megawin 晶片的資料到 Keil 內。

#### 安裝過程圖解

| Regawin 8051 ICE Driver Installer (v1.0)                             |                              |
|----------------------------------------------------------------------|------------------------------|
| Where has the µVision been installed?<br>Step2<br>Browse<br>C:Keil ← | Install<br>Uninstall<br>Exit |
| Driver Installer                                                     | ,<br>3                       |
| ICE driver is installed successfully<br>確定                           | 1                            |

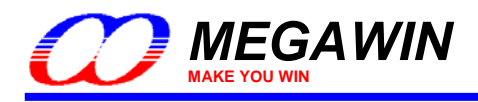

## 4 Keil IDE設定

在使用 Keil IDE 的 dScope-Debugger 功能之前使用者必須先對 Keil IDE 做一些設定。首先,先開啓您要除錯的 μVision 專案,然後在"Target-.."的地方按下右鍵並點選"Options for Target"如下圖所示:

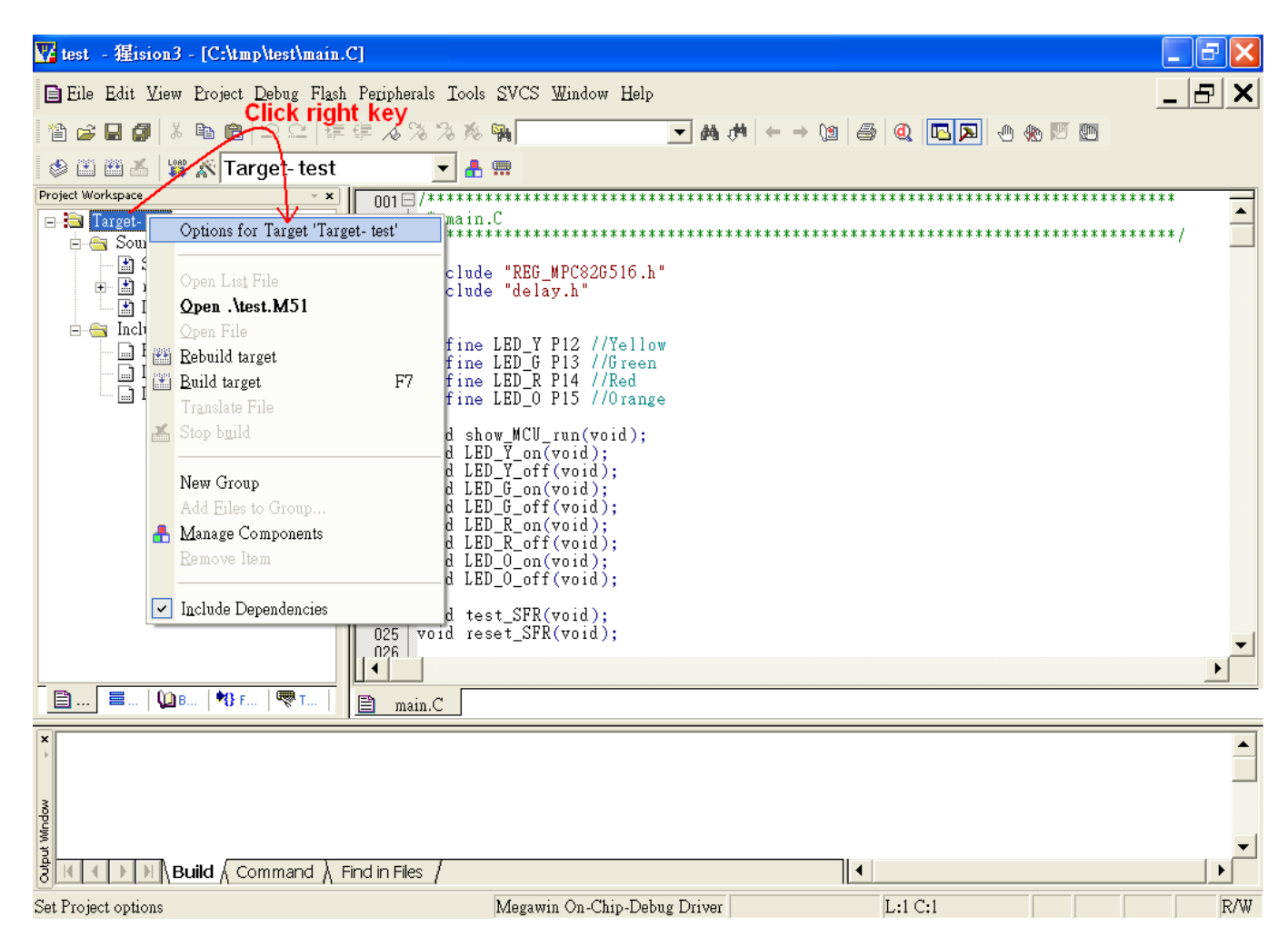

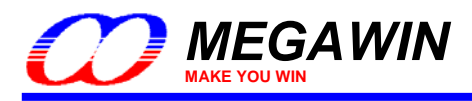

## 4.1 Device 選項

選擇"Megawin Device Database"以及型號。

| Options for Target 'Target- test'      | ×                                                                                                    |
|----------------------------------------|----------------------------------------------------------------------------------------------------|
| Device   Target   Output   Listing   C | 51 A51 BL51 Locate BL51 Misc Debug Utilities                                                                                                    |
| Database: Megawin Device D             | Patabase                                                                                                    |
| Vendor: Megawin Megawin Device D       | Base latabase latabas |
| Device: MPC82G516                      | Use Extended Linker (LX51) instead of BL51                                                                                                    |
| Toolset: C51                           | Use Extended Assembler (AX51) instead of A51                                                                                                    |
| Megawin<br>MPC82G516                   | <ul> <li>(1) Operating speed up to 24MHz</li> <li>(2) 64K bytes Flash program memory</li> <li>(3) 256 bytes internal RAM</li> <li>(4) 1024 bytes on-chip eXpanded RAM (XRAM)</li> <li>(5) Four full I/O ports PO/P1/P2/P3, and half P4</li> <li>(6) Three 16-bit Timers</li> <li>(7) Programmable clock output</li> <li>(8) Four-level priority interrupt system</li> <li>(9) Two UARTs</li> <li>(10) Eight keypad interrupt inputs</li> <li>(11) One-time enabled Watch-dog Timer</li> <li>(12) SPI (Serial Peripheral Interface)</li> <li>(13) PCA (Programmable Counter Array) with 6 channels</li> <li>(14) 10-bit ADC with 8 multiplexed analog inputs</li> <li>(15) ISP (In-System Programming) &amp; ICP (In-Circuit Programmable size</li> <li>(17) OCD interface for on-chip debugging</li> </ul>                                                                                                    |
| [                                      | 確定   取消   Defaults   説明                                                                                                    |

## 4.2 Target 選項

勾選"Use on-chip ROM"以及"Use on-chip XRAM"。

| Options for Target 'Target- test'                                                                                                    |
|----------------------------------------------------------------------------------------------------|
| Device Target Output Listing C51   A51   BL51 Locate   BL51 Misc   Debug   Utilities                                                                             |
| Megawin MPC82G516 Enabled                                                                                                    |
| Xtal (MHz):       12.0         Memory Model:       Small: variables in DATA         Code Rom Size:       Large: 64K program         Operating system:       None |
| Off-chip Code memory         Start:         Size:         Start:         Size:           Eprom #1:                                                               |
| Code Banking     Start:     End:       Banks:     2     Bank Area:     0x0000     0xFFFF                                                                         |
| 確定 取消 Defaults 説明                                                                                                    |

This document information is the intellectual property of Megawin Technology Co., Ltd.  $_{\odot}$  Megawin Technology Co., Ltd. 2007 All right reserved.

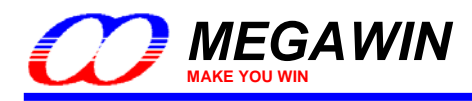

## 4.3 Output 選項

勾選"Debug Information"。這個選項必須勾選才能夠產生出 ICE 除錯所需的 OMF(Object Module Format)檔案。

| Options for Target 'Target- test'                                                                                                    |                                           | × |
|----------------------------------------------------------------------------------------------------|-------------------------------------------|---|
| Device   Target Output   Listing   C51                                                                                                  | A51 BL51 Locate BL51 Misc Debug Utilities |   |
| Select Folder for Objects                                                                                                    | Name of Executable: test                  |   |
| <ul> <li>Create Executable: .\test</li> <li>Enabled</li> <li>Debug Information</li> <li>Create HEX File</li> <li>HEX Format:</li> </ul> | ▼ Browse Information<br>HEX-80            |   |
| ⊂ Create Library: .\test.LIB                                                                                                    | Create Batch File                         |   |
| After Make<br>Beep When Complete                                                                                                    | T Start Debugging                         |   |
| ▼ Run User Program #1: test.BAT                                                                                                    | Browse                                    |   |
| Run User Program #2:                                                                                                    | Browse                                    |   |
|                                                                                                    |                                           |   |
|                                                                                                    | 確定 取消 Defaults 說明                         | ŧ |

## 4.4 C51 選項

選擇"Level 0: Constant folding"用以關閉程式碼的最佳化。詳細資料請參考6.3 節。註:這個設定是非必要的。

| Options for Target 'Target- test'                                                                                                    | × |
|----------------------------------------------------------------------------------------------------|---|
| Device       Target       Output       Listing       C51       A51       BL51 Locate       BL51 Misc       Debug       Utilities         Preprocessor Symbols       Define:       Undefine:       Undefine:       Undefine:       Undefine:       Undefine:       Undefine:       Undefine:       Warnings:       Warninglevel 2       Emphasis:       Disable code optimization       Warnings:       Warninglevel 2       Emphasis:       Disable code optimization       Emphasis:       Disable code optimization       Emphasis:       Disable code optimization       Emphasis:       I: Dead code elimination       I: Dead code elimination       I: Dead code elimi |   |
| Controls<br>Compiler<br>control<br>string                                                                                                    |   |
| 確定 取消 Defaults 説                                                                                                    | 戼 |

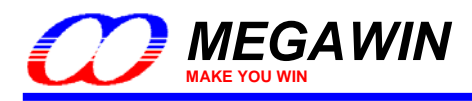

## 4.5 Debug 選項

選擇"Megawin On-Chip-Debug Driver"。

| Options for Target 'Target- test'                                                                                                    |                                                                                                    |  |  |
|----------------------------------------------------------------------------------------------------|----------------------------------------------------------------------------------------------------|--|--|
| Device   Target   Output   Listing   C51   A51   BL51                                                                                                    | Locate   BL51 Misc Debug   Utilities                                                                                                    |  |  |
| C Use Simulator Settings                                                                                                    | ● Use: Megawin On-Chip-Debug Driver ▼ Settings                                                                                                    |  |  |
| Image: Select Mega       Image: Select Mega       Image: S | vin<br>Keil ISD51 In-System Debugger<br>MON390: Dallas Contiguous Mode<br>LPC900 EPM Emulator/Programmer<br>Initializetic ST-uPSD ULINK Driver<br>Infineon XC800 ULINK Driver<br>ADI Monitor Driver<br>Edit |  |  |
| Restore Debug Session Settings<br>V Breakpoints<br>V Toolbox<br>V Watchpoints & PA<br>V Memory Display                                                                                                    | Restore Silicon Laboratories C8051Fxxx uVisio<br>Megawin On-Chip-Debug Driver<br>Breakpoints<br>Watchpoints<br>Memory Display                                                                               |  |  |
| CPU DLL: Parameter:                                                                                                    | Driver DLL: Parameter:                                                                                                    |  |  |
| S8051.DLL                                                                                                    | S8051.DLL                                                                                                    |  |  |
| Dialog DLL: Parameter:<br>DP51.DLL -p52                                                                                                    | Dialog DLL: Parameter:<br>MegawinOCD.DL -pBA122                                                                                                    |  |  |
| 確定即                                                                                                    | 议消 Defaults 説明                                                                                                    |  |  |

並且勾選"Load Application at Startup"以及 Cache Options 裡的所有選項。

| Options for Target 'Target- test'                                          | ×                                              |  |  |  |
|----------------------------------------------------------------------------|------------------------------------------------|--|--|--|
| Device Target Output Listing C51 A51 BL51 Locate BL51 Misc Debug Utilities |                                                |  |  |  |
| C Use Simulator Settings                                                   | ● Use: Megawin On-Chip-Debug Driver ▼ Settings |  |  |  |
| Limit Speed to Real-Time                                                   | nabled                                         |  |  |  |
| 🔽 Load Application at Startup 🔽 Run to main()                              | Coad Application at Startup 🔽 Run to main()    |  |  |  |
| Initialization File:                                                       | Initialization File:                           |  |  |  |
| Edit                                                                       | Edit                                           |  |  |  |
| Restore Debug : Target Setup                                               | Restore Debug Session Settings                 |  |  |  |
| Watchpoin Cache Options                                                    | Watchpoints                                    |  |  |  |
| Memory I Cache Data                                                        | Memory Display                                 |  |  |  |
| Cache Xdata                                                                |                                                |  |  |  |
| CPU DLL:                                                                   | Driver DLL: Parameter:                         |  |  |  |
| S8051.DLL Enabled                                                          | S8051.DLL                                      |  |  |  |
| OK Cancel                                                                  |                                                |  |  |  |
| Dialog DLL: Parameter:                                                     | Dialog DLL: Parameter:                         |  |  |  |
| DP51.DLL -p52                                                              | MegawinOCD.DL -pBA122                          |  |  |  |
| 74043                                                                      |                                                |  |  |  |
| 唯疋                                                                         | X泊 Defaults 說明                                 |  |  |  |

This document information is the intellectual property of Megawin Technology Co., Ltd.  $\odot$  Megawin Technology Co., Ltd. 2007 All right reserved.

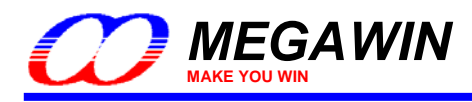

## <u>4.6 Utilities 選項</u>

"Update Target before Debugging"一定要關閉,因為我們已經勾選了"Load Application at Startup"參考<u>4.5 節</u>。 而"Use Target Driver for Flash Programming"可以乎略不用管他。

註:µVision2 沒有這個選項。

| Options for Target 'Target- test'                                                                                                    |
|----------------------------------------------------------------------------------------------------|
| Device   Target   Output   Listing   C51   A51   BL51 Locate   BL51 Misc   Debug   Utilities  <br>Configure Flash Menu Command     Don't care                         |
| <ul> <li>Use Target Driver for Flash Programming</li> <li>Silicon Laboratories C8051Fxxx uVision</li> <li>Settings</li> <li>Update Target before Debugging</li> </ul> |
| Init File: Edit                                                                                                    |
| <ul> <li>Use External Tool for Flash Programming</li> <li>Command:</li> <li>Arguments:</li> <li>Run Independent</li> </ul>                                            |
|                                                                                                    |
|                                                                                                    |
| · · · · · · · · · · · · · · · · · · ·                                                                                                    |

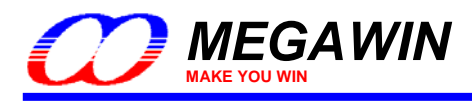

## 5 開始除錯

當您完成第二、三、四節的設定後,您就可以開始使用 µVision 來做除錯的功能了。

#### 5.1 啓動 dScope-Debugger 功能

在做完專案的設定後(假設沒有錯誤的話),您就可以按下 dScope 鈕進入 Keil IDE 的除錯模式了,按下後會自動將您的程式下載到 MCU 內部,而這個過程會花一點時間。

| 🕎 test - 猩ision3 - [C:\tmp\test\main.                                                                                                    | .C]                                               |                                                         | - 7 🛛  |
|----------------------------------------------------------------------------------------------------|---------------------------------------------------|---------------------------------------------------------|--------|
| 📄 Eile Edit View Project Debug Flast                                                                                                    | ı Peripherals Tools <u>S</u> VCS <u>W</u> indow H | dScope Button                                           | _ & ×  |
| 웥 😅 🖬 🌒 🐰 🖻 🛍 🏼 그 오 🎼                                                                                                    | ∉ ∧%%%% <b>%</b>                                  | │  ຑ ๙ ( ← → (a) (≤ <mark>(Q)</mark> ⊂ ) ( ⊕ ๙ ๙ 💌      |        |
| 🕸 🏝 🎬 🝝 🙀 💉 Target-test                                                                                                    |                                                   | Start/Stop Debug Session                                |        |
| Project Workspace                                                                                                    | 001 = /***********************************        | .h" Click dScope button to start debugging<br>en<br>nge | ****** |
|                                                                                                    |                                                   |                                                         |        |
| ■   ₩B   ♥B F   ♥ T                                                                                                    | 🖹 main.C                                          |                                                         |        |
| All rights reserved.<br>Status: Creating binary file.<br>Status: Writing 3 bytes at address 0x00000000. Status: Writing 12 bytes at address 0x00000006. Status<br>dress 0x000002C9. Status: Writing 16 bytes at address 0x000002D9. Status: Writing 16 bytes at address<br>Status: HEX to BIN conversion was successful.<br>"test" - 0 Error(s), 0 Warning(s). |                                                   |                                                         |        |
| 8 H I I I I Build (Command ) I                                                                                                    | Find in Files                                     |                                                         |        |
|                                                                                                    | Megawin On-Chip-I                                 | Debug Driver L:8 C:40                                   | R/W    |

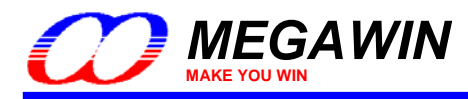

## 5.2 介紹除錯環境

在除錯的環境裡可以看到有四個基本的視窗,他們分別是暫存器(Register)視窗、反組譯(Disassembly)視窗、監看 變數(Watch)視窗及記憶體(Memory)視窗,詳細說明如下:

#### 暫存器視窗

這個視窗會顯示出目前的暫存器值(R0~R7),還有系統暫存器(A,B,SP,DTPR 及 PC)還有程式狀態字元(PSW)。當 暫存器顯示為藍底時代表他正被目前的指令改變他的數值。

#### 反組譯視窗

這個視窗在進入除錯模式後就會自動打開,他會將目前的程式碼以相對應的組合語言顯示出來。

#### 查看視窗

當目前選在 Locals 分頁時,這個視窗會自動將區域變數顯示出來。這個區域變數的值包括在主迴圈 main()的變 數。如果要查看全域的變數則必須先將分頁選到 Watch #1 或 Watch #2,然後按下<F2>並輸入您要查看的變數名 稱即可,同樣的,當變數為藍底時代表他被目前的指令改變數值。

#### 記憶體視窗

這個視窗可以顯示 data/idata/xdata/code 記憶體空間的內容,可以使用的命令為 d:0x00~d:0xFF, i:0x00~i:0xFF, x:0x0000~x:0xFFFF 以及 c:0x0000~c:0xFFFF,使用者可以用相對應該的命令查看這四種記憶體的內容。

| 🕎 test - 猩ision3 - [Disassembly]                                    |                                                                                                    | - 2 ×                                     |
|---------------------------------------------------------------------|----------------------------------------------------------------------------------------------------|-------------------------------------------|
| 🕵 Eile Edit View Project Debug Flash Perip                          | nherals Iools SVCS Window Help                                                                                                    | _ & ×                                     |
| 웥 😅 🖬 🎒 👗 🍋 🛍   ユ 오   建 建 🛪                                         | - 202 11 (1) (1) (1) (1) (1) (1) (1) (1) (1)                                                                                                    |                                           |
| [ \$* ] 트 🛛 79 79 79 · * ) 🔶 브로 💽                                   | 2 🖤 😹 🖻 🗄 🚾 🥕                                                                                                    |                                           |
| Project Workspace • ×<br>Register Value                             | 31: void main(void)<br>32: {<br>Disas                                                                                                    | sembly                                    |
|                                                                     | 33: char L_var1,L_var2,L_var3; //local variables Wind<br>34: int L_var4,L_var5; //<br>35:                                                                                                    | ow                                        |
| r2 0x00<br>r3 0x00 <b>Register</b>                                  | 36: char xdata X_var1,X_var2; //local variables, in 'xdata' m<br>37:<br>38: LED_blinking();<br>39:                                                                                                    | emory spa                                 |
| r5 0x00<br>r6 0x00<br>r7 0x00                                       | <pre>C:0x02EF 120357 LCALL LED_blinking(C:0357)<br/>40: L_var1=0x5A;<br/>C:0x02F2 75085A MOV 0x08,#0x5A</pre>                                                                                                    |                                           |
| ⊟—Sys<br>— a 0x00<br>— b 0x00                                       | 41: L_var2=0x5B;<br>C:0x02F5 75095B MOV 0x09,#0x5B<br>42: L_var3=0x5C;<br>C:0x02F8 750A5C MOV 0x0A,#0x5C                                                                                                    |                                           |
| sp 0x13<br>−dptr 0x0000<br>−PC \$ 0x02ef<br>■ psw 0x00              | 43: L_var4=0x1234;<br>C:0x02FB 750B12 MOV 0x0B,#0x12<br>C:0x02FE 750C34 MOV 0x0C,#0x34<br>44: L_var5=0x5678;                                                                                                    |                                           |
| 🖹 Files 🗮 Regs 🜘 B   🎲 Fu   🔫 Te                                    | 45.                                                                                                    | >                                         |
| Symbols 🔺 🗙                                                         | 🖹 Main.C 🧟 Disasse                                                                                                    |                                           |
| <pre>X Load "C:\\tmp\\test\\test" WS 1, `G_var1 WS 1 \ C_var2</pre> | Name         Value         Address:         x:0x0000           L_var1         0x00         V:0x00000.00.00.00.00.00.00.00.00.00.00.00                                                                                                    | 77 ED                                     |
| 3                                                                   | L_var2         0x00         X.0x000008.06         06.07         73           L_var3         Watch         0x00         X:0x000008.06         B         73           L_var3         Watch         0x00         X:0x000010: DC         Memory         9F           L_var4         Window         0x0000         X:0x000018: D2         Window         1D           L_var5         0x0000         X:0x000020: F6         X:0x000020: F6         18         39.05         F | 5C 38<br>C9 14<br>31 C7<br>AA 5B<br>F9 49 |
| ASM ASSIGN BreakDisable                                             | X:0x000030:       D7       AB       D4       65       7F       DB         X:0x000030:       D7       AB       D4       65       7F       DB         X:0x000038:       SF       6F       18       B9       A5       7E         X:0x000038:       SF       6F       18       B9       A5       7E         X:0x000038:       Value       Value       Value       Value       Value       Value                                                                             | 77 B7<br>B5 5F -                          |
| Ready                                                               | Megawin On-Chip-Debug Driver t1: 0.00000000 sec                                                                                                    | R/W                                       |

This document information is the intellectual property of Megawin Technology Co., Ltd.

 $\ensuremath{\textcircled{\sc blue}}$  Megawin Technology Co., Ltd. 2007 All right reserved.

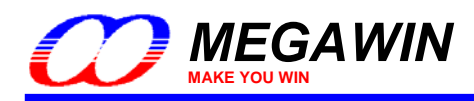

#### 5.2.1 <u>重置(Reset)/執行(Run)/停止(Halt)/單步(Step)/執行到某行(Run-to-Cursor)</u>

重置、執行、停止、單步及執行到某行是基本的除錯動作,使用者可以輕易的在 GUI 的快捷列中執行這些功能, 如下圖:

| 🕎 test - 猩ision3 - [Disassembly]                                        | _ 7 🗙 |
|-------------------------------------------------------------------------|-------|
| 😤 Eile Edit View Project Debug Flash Peripherals Iools SVCS Window Help | _ & × |
| 12 🖨 🖬 🕼 🛍 🗅 으   存存 🦽 洗 🦄 🦓 🦓 🐂 📃 🚽 🗰 🦊 ← → 🐚 🗇 極 💌 🔤                   |       |
|                                                                         |       |
| Project Workspace 36: void main (void)                                  | ~     |
| Register Reset/Run/Halt/Sten : {                                        |       |
| -Regs : //declare local variables                                       |       |
| : unsigned char L_var1,L_var2,L_var3;                                   |       |
| 40: unsigned int L_var4,L_var5;                                         |       |
| 41: unsigned char xdata X_varl,X_var2; //in 'xdata' space               |       |
| -r3 0x00 42: unsigned char 1;                                           |       |
| -12 $-43$ :                                                             |       |
|                                                                         |       |
| -15 0.000 10.                                                           |       |
|                                                                         |       |
| 47: L_var2=0x5B;                                                        |       |
| C:0x02F2 75095B MOV 0x09,#0x5B                                          |       |
| 48: L_var3=0x5C;                                                        |       |
| C:0x00 C:0x02F5 750A5C MOV 0x0A,#0x5C                                   |       |
| sp 0x8i 49: L_var4=0x1234;                                              |       |
|                                                                         |       |
| - PC \$ 0x02et C: 0x02F B /50034 M0V 0x0C,#0x34                         |       |
|                                                                         |       |
| 31:                                                                     |       |
|                                                                         | >     |
| 🖹 🗮 🕅 F   🗮 T   📄 Main.C 🤗 Disasse                                      |       |

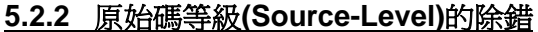

要做原始碼等級的除錯時,可以在 Files 分頁中打開預除錯的程式,再切回 Regs 分頁即可返回暫存器視窗,如下 圖所示:

| 🕎 test - 猩ision3                                                                                         |                                                                                                    | PX |
|----------------------------------------------------------------------------------------------------|----------------------------------------------------------------------------------------------------|----|
| Eile Edit View Project Debug Flash Periphera                                                             | ls Iools SVCS Window Help                                                                                                    |    |
| 웥 😅 🖬 🌒 👗 🖻 🛍 🗎 그 오 🛙 建 建 🦽                                                                              | ∞ ∞ ⊕ ⊕ ∞ ∞ ∞ ↔ ↔ ↔ ∞ ⊕ ∞ ∞ ∞ ∞                                                                                                    |    |
| 🔯 👰 🖄 😣 🔂 🖓 🖓 🖓 🖏                                                                                        | 🌾 😹 🗉 🔄 🔤 📭 🌶                                                                                                    |    |
| Project Workspace 🗸 👻                                                                                    |                                                                                                    |    |
| 🖃 🗎 Target- test                                                                                         | C:\tmp\test\Main.C                                                                                                    | ×  |
| Source Group<br>STARTUP.A51<br>Main.C<br>Delay_1T.A51<br>Sea Include Files<br>REG_MPC82G516.H<br>Delay.H | 031       void main(void)         032 = {         033       char L_var1,L_var2,L_var3; //local variables         034       int L_var4,L_var5; //         035       char xdata X_var1,X_var2; //local variables, in 'xdata' memory space         037       036         038       LED_blinking();         The statement to be executed         039         040       L_var1=0x5A;         041       L_var3=0x5C;         042       L_var3=0x5C;         043       L_var4=0x1234;         044       L_var5=0x5678;         045       L_var1=0x38; //! Note: this statement may be optimized out         047       L_var1=0x27;         048       X_var1=0xA1;         050       X_var2=0xA2;         051       G_var1=0x98;         052       G_var1=0x98;         053       G_var2=0xABCD; |    |
| Click to return to<br>Register Window                                                                    | 054                                                                                                    | -  |
|                                                                                                    |                                                                                                    |    |
| 🖹 Files 📕 Regs 🕼 B   🎝 Fu   👼 Te                                                                         | Main.C                                                                                                    |    |

This document information is the intellectual property of Megawin Technology Co., Ltd. © Megawin Technology Co., Ltd. 2007 All right reserved.

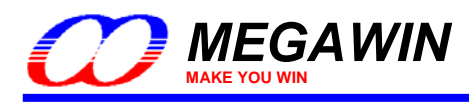

#### 5.2.3 設定中斷點

除錯時最多可以同時設四個中斷來使用。

#### 插入/移除中斷

將游標移至想要中斷的指令上並按下右鍵,然後選"Insert/Remove Breakpoint"可以在該行指令做插入或是移除中斷,如下所示:

| 🕎 test - 猩ision3 - [C:\tmp\test\Main  | .C]                                                                    | _ = X |
|---------------------------------------|------------------------------------------------------------------------|-------|
| 📄 Eile Edit View Project Debug Flas   | n Peripherals Iools SVCS Window Help                                   | X     |
| 🎽 😅 🖬 🍠 👗 🖻 🛍 🏳 으 으 🎼                 | : 律 ル % % % %                                                          |       |
| 8t   EL ◎ 70 70 70   ↔ HA 0A          |                                                                        |       |
| Project Workspace 👻 🛪                 | 136 yoid main(yoid)                                                    |       |
| Register Value                        |                                                                        |       |
|                                       | 038 //declare local variables                                          |       |
|                                       | 039 unsigned char L_var1,L_var2,L_var3;                                |       |
| r0 0x00                               | 040 unsigned int L var4,L var5;                                        |       |
|                                       | 141 unsigned char xuata A_vari, A_var2; //in xua Select All            |       |
| 2 0,000                               | 042 Show Disassembly at 0xFF0002FE                                     |       |
|                                       | 044 This line is to be executed. Set Program Counter                   |       |
|                                       | Deset Vinclude «REG_MPC82G516 H»                                       |       |
|                                       | →046 L var1=0x5A;                                                      |       |
| 10 0000                               | U4/ L_var2=0x5B;                                                       |       |
| Right clicking                        | 048 L_va15=0505; *{} Run to Cursor line                                |       |
| D D D D D D D D D D D D D D D D D D D | 050 L var5=0x5078:                                                     |       |
|                                       | 051 Go To Line                                                         |       |
| D UXUU                                | 052 L_varl=0x38; //! Note: this statement may Insert/Remove Breakpoint |       |
| sp UX8I                               | D53 L_varl=0xC7;                                                       |       |
|                                       | DS4                                                                    |       |
| PC \$ 0x02er                          | 056 X var2=0xA2:                                                       |       |
| ±psw Ux∪U                             | 057                                                                    |       |
|                                       | Outlining                                                              |       |
|                                       | Advanced                                                               | •     |
| 🖹 🗮 🚺 📢 F 🗮 🌄 T                       | Main.C 🙊 Disasse                                                       |       |

## 啓動/關閉中斷點

將游標移至想要設定的指令上並按下右鍵,然後選"Enable/Disable Breakpoint"可以在該中斷上設定是否啓動或 是關閉該中斷功能,當然,該行指令必須先插入中斷。

| W test - 猩ision3 - [C:\tmp\test\ | lain.C]                                                                                             |       | J X      |
|----------------------------------|----------------------------------------------------------------------------------------------------|-------|----------|
| 🖹 Eile Edit View Project Debug   | Flash Peripherals Iools SVCS Window Help                                                            | _ 4   | 3 ×      |
| 12 🖨 🖬 🕼 👗 🗅 🗅                   | 律律 & % % % %                                                                                        |       |          |
| 👫 🗐 🕙 🖓 🖓 🖓 👘                    |                                                                                                    |       |          |
| Project Workspace                | × 042 unsigned char i;                                                                              |       |          |
| Register Value                   |                                                                                                    |       |          |
|                                  | 044 //LED_blinking(); Contraction                                                                   |       |          |
| r0 0x00                          | S D46 L var1=0x5Å:                                                                                  |       |          |
| r1 0v00                          | 047 L_var2=0x5B;                                                                                    |       |          |
| <sup>12</sup> Right clickin      | 048 L_var3=0x5C; Select All                                                                         |       |          |
| r3                               | Show Disassembly at 0xFF0002FE                                                                      |       |          |
| r4 0x00                          | Set Program Counter                                                                                 |       |          |
| r5 0x00                          | 052 L_var1=0x38; //! Note: this statement may Insert '#include <reg_mpc82g516.h>'</reg_mpc82g516.h> |       |          |
| rb UxUU                          | 053 L_varl=0xC7;                                                                                    |       |          |
|                                  | U54 V max1=0x41+                                                                                    |       |          |
| E-Sys                            |                                                                                                    |       |          |
| a 0x00                           | 057 Go To Line                                                                                      |       |          |
|                                  | 058 G var1=0x98; $0.0000$ C $10000$                                                                 |       |          |
| dotr 0x000                       | 059 5-Var2=0xAbCD; Insert/Kemove Breakpoint                                                         |       |          |
| PC \$ 0x02ef                     | 061 L_var1=G_var1;                                                                                  |       |          |
| t psw 0x00                       | 062 X_var1=(char)G_var2; Clear complete Code Coverage Info                                          |       |          |
| poin                             |                                                                                                    |       | <b>_</b> |
|                                  | 004 101(1=0;1<10;1++) 0 allay1(1)=1+0x00; Outlining                                                 | •     |          |
|                                  | Advanced                                                                                            | - + - |          |
| 🔲 🗮 🦞 F 🦓 T                      | Main.C 🖳 Disasse                                                                                    |       |          |

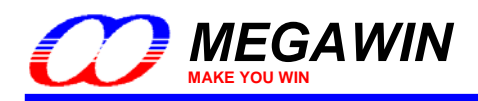

#### 5.2.4 顯示/編輯週邊暫存器的內容

有許多的週邊暫存器是不會顯示在暫存器視窗的,要查看或是編輯這些暫存器必須在主選單中選擇 Peripherals。 之後會有顯示一個下拉視窗,使用者可以自行勾選預查看的暫存器,如下所示:

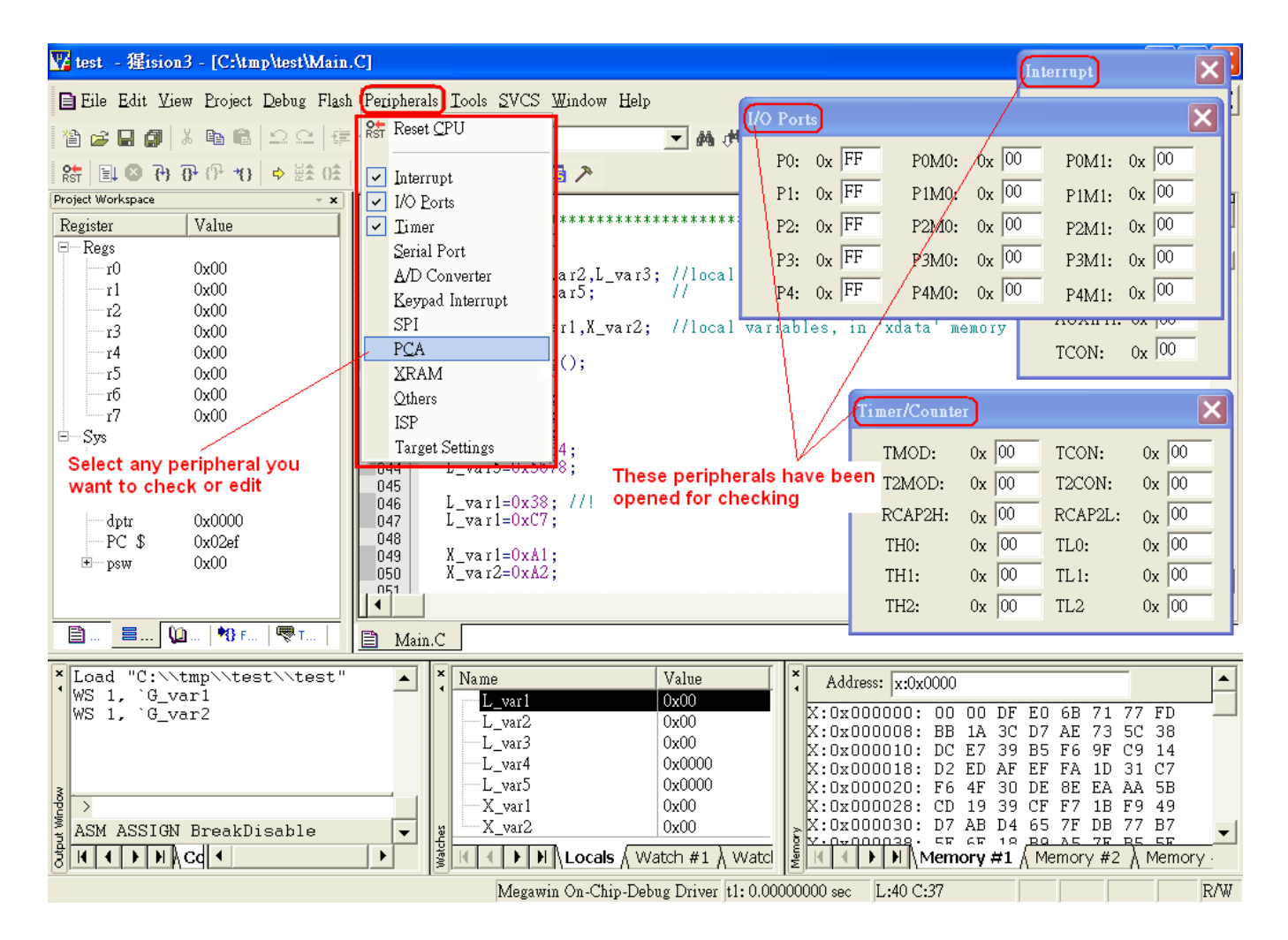

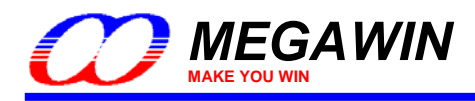

#### 5.2.5 檢視反組譯視窗

反組譯視窗顯示了原始碼相對應該組合語言,要開啟這個視窗可以先在主選單中點選 View,之後會有顯示一個下 拉視窗,再點選 Disassembly Window 即可檢視反組譯視窗,如下圖所示:

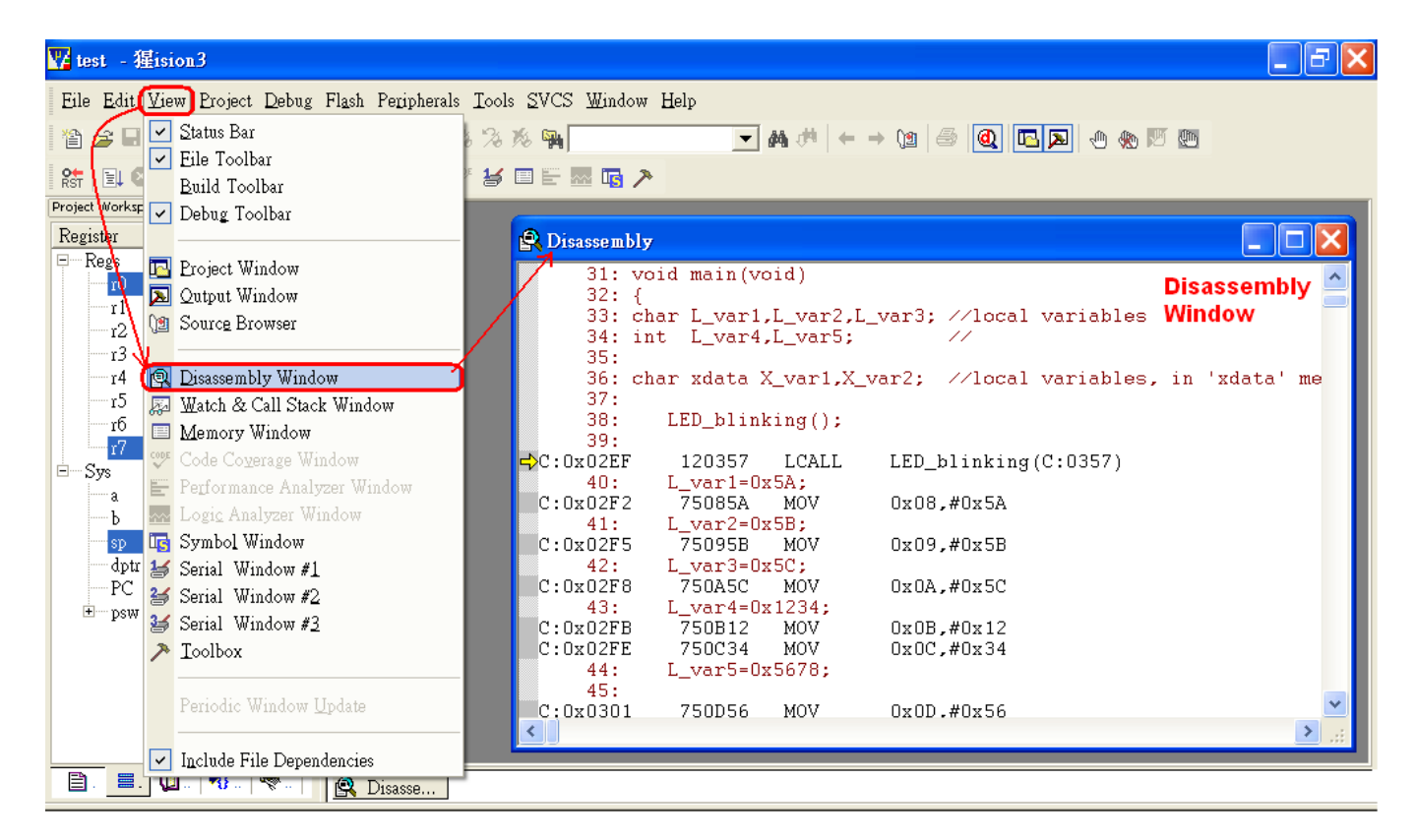

#### 爲了描述反組譯視窗而將其最大化:

| 1. rear - 12121017 - [17120206mD17]                                                                                                    |          | $\mathbf{r}$ |
|----------------------------------------------------------------------------------------------------|----------|--------------|
| Eile Edit View Project Debug Flash Peripherals Iools SVCS Window Help                                                                                                    | _ & ×    | <            |
| 12 😂 🖬 🕼   2 오   車車 / 2 2 🖗 🦗 🏹 🦓 🦓 🦏 🔽 🔽 🖌 🗰 🗮 🗲 → 12   🚳   🔍 📼   🖗 🧶 💯 🕎                                                                                                    |          |              |
| 👫 💷 🗞 🔁 🖓 🖓 🖑 👘 🖕 🔛 😥 🖉 🌌 🐨 😹 🔳 🔚 🔚 🔤 🧖 🥕                                                                                                    |          |              |
| Project Workspace × 31: yoid main (yoid)                                                                                                    | accombly | ā1           |
| Register Value 32: {                                                                                                    | 155embry |              |
| All and a second second | dow      |              |
| 34: int L var4.L var5: //                                                                                                    |          |              |
| 35:                                                                                                    |          |              |
| rl 0x00 36: char xdata X var1,X var2; //local variables, in 'xdata' memory sg                                                                                                    | bace     |              |
|                                                                                                    |          |              |
| r3 0x00 38: LED_blinking(); C-language Source Statement                                                                                                    |          |              |
|                                                                                                    | de       |              |
| r5 0x00 C-compiler                                                                                                    |          |              |
| r6 0x00 40: L_var1=0x5A;                                                                                                    |          |              |
| C:0x02F2 75085A MOV 0x08,#0x5A                                                                                                    |          |              |
| 41: L_var2=0x5B;                                                                                                    |          |              |
| C:0x02F5 75095B MOV 0x09,#0x5B                                                                                                    |          |              |
| 42: L_var3=0x5C;                                                                                                    |          |              |
| C:0x02F8 750A5C MOV 0x0A,#0x5C                                                                                                    |          |              |
| sp 0x13 43: L_var4=0x1234;                                                                                                    |          |              |
| dptr 0x0000 C:0x02FB 750B12 MOV 0x0B,#0x12                                                                                                    |          |              |
| PC \$ 0x02ef C:0x02FE 750C34 MOV 0x0C,#0x34                                                                                                    |          |              |
| E psw 0x00 (44: L_var5=0x5678; )→C-language Source Statement                                                                                                    |          |              |
| 45: Mapped to assembly code                                                                                                    |          |              |
|                                                                                                    |          |              |
|                                                                                                    |          |              |
| 46: L_VarI=UX36; //! Note: this statement may be optimized out                                                                                                    |          |              |
|                                                                                                    | ×        | 1            |
|                                                                                                    | >        |              |
|                                                                                                    |          | -            |
|                                                                                                    |          |              |

This document information is the intellectual property of Megawin Technology Co., Ltd.

 $\circledcirc$  Megawin Technology Co., Ltd. 2007 All right reserved.

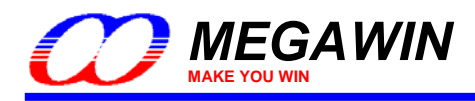

## 5.2.6 檢視査看視窗

檢視查看視窗可以協助使用者去查看區域變數以及全域變數,如下所示:

| 🕎 test - 猩ision3 - [Disassembly]                 |                                                                                                    |
|--------------------------------------------------|----------------------------------------------------------------------------------------------------|
| R Eile Edit View Project Debug Flash Peripherals | Iools SVCS Window Help                                                                                                    |
| Tele Tele                                        | ◎ ◎ ⊕ ● ● ● ● ● ● ● ● ● ● ●                                                                                                    |
| Rate Build Toolbar                               |                                                                                                    |
| Project Workspace  Debug Toolbar                 | 31: void main(void)                                                                                                    |
| Register Register I Project Window               | 33: [char L_var1,L_var2,L_var3; //local variables]                                                                                                    |
| r1 Qutput Window                                 | 35:<br>26: shen adata V anal V analy (data) anaishlar in ladata manana an                                                                                                    |
| r2 (1) Source Browser                            | 37: A                                                                                                    |
| r4 Disassembly Window                            | 38: LED_blinking();<br>39:                                                                                                    |
| r5 Watch & Call Stack Window<br>r6 Memory Window | UXU2EF 120357 LCALL LED_blinking(C:0357)<br>40: L_var1=0x5A;                                                                                                    |
| Code Coverage Window                             | 0x02F2 75085A MOV 0x08,#0x5A<br>41: L_var2=0x5B;                                                                                                    |
| a Logic Analyzer Window                          | DxO2F5 75095B MOV 0x09,#0x5B<br>42: L_var3=0x5C;                                                                                                    |
| sp Symbol Window                                 | 0x02F8 750A5C MOV 0x0A,#0x5C<br>43: L var4=0x1234:                                                                                                    |
| dptr 😸 Serial Window #1                          | 0x02FB 750B12 MOV 0x0B,#0x12<br>0x02FE 750C34 MOV 0x0C,#0x34                                                                                                    |
| Files Serial Window #2                           | 44: L_var5=0x5678;                                                                                                    |
| Symbols / Ioolbox                                |                                                                                                    |
| Mask: * Periodic Window Undate                   | Main.C 😰 Disasse                                                                                                    |
| Vindow                                           | Iame Value Address: x:0x0000                                                                                                    |
| WS 1, C Include File Dep                         | L_var1 0x00 X:0x00 X:0x004C60: 52 43 7D 8F C3 9A CF F5<br>L_var2 0x00 X:0x004C68: 0F F3 6F 33 D9 7B 7D 07                                                                                                    |
|                                                  | L_var3 0x00<br>L_var4 0x0000 X:0x004C70: FE 0D CD EB 81 6F 6C BE                                                                                                    |
| 3                                                | L_var5 0x0000 X:0x004C80: 5A 6B E4 6F 7E 3E D1 BB B9 F5                                                                                                    |
| SM ASSIGN BroakDicablo                           | $X_{var2}$ $0x00$ $X:0x004C80:$ $FFFCB7:$ $5C:$ $5C:$ |
|                                                  | Kitzbuu4698: F8 53 5F BC B9 DD DC 35 Kitzbuu4698: F8 53 5F BC B9 DD DC 35 Kitzbuu4698: F8 53 5F BC B9 DD DC 35 Memory #1 Memory #2 Memory #                                                                                                    |
| 要查看全域變數時要先選到 Watch #                             |                                                                                                    |
| Project Workspace × 024 vo                       | id test SFR(void):                                                                                                    |
| Register Value 025 vo                            | id reset_SFR(void); Global variables                                                                                                    |
| r0 0x00 027 un<br>028 un                         | signed char G_var1; //global variables<br>signed int G_var2; //                                                                                                    |
| r1 0x00<br>-r2 0x00 029<br>/*                    | ***************************************                                                                                                    |
| -r3 0x00 031 ♥0<br>                              | id main(void)                                                                                                    |
|                                                  | ar L_var1,L_var2,L_var3; //local variables<br>.t L_var4,L_var5; //                                                                                                    |
| r6 0x00 035<br>r7 0x00 036 ch                    | ar xdata X_var1,X_var2; //local variables, in 'xdata' memory space                                                                                                    |
| ⊡—Sys<br>→ 0×00                                  | LED_blinking();                                                                                                    |
| -b 0x00 039<br>040                               | L_var1=0x54;                                                                                                    |
|                                                  | L_vard=UxDF;<br>L_vard=0x5C;                                                                                                    |
| PC \$ 0x02ef 043<br>                             | L_var4=0x1234;<br>L_var5=0x3678;                                                                                                    |
|                                                  | I. war1=Ov88. //L Note: this statement may be ontimized out                                                                                                    |
| □ □ ♥ F   ♥ T   □ Main.                          |                                                                                                    |
| Load "C:\\tmp\\test\\test"                       | X Name Value Address: x:0x0000                                                                                                    |
| WS 1, `G_var1<br>WS 1, `G_var2                   | 'G_var1         0x00           'G_var2         0x00000                                                                                                    |
|                                                  | Ctype F2 to edit>         X:0x000008: BB 1A 3C D7 AE 73 5C 38           Ctype F2 to edit>         0x00010: DC E7 39 B5 F6 9F C9 14                                                                                                    |
| 3                                                | Press <f2> key to<br/>enter global variable<br/>0x000020: F6 4F 30 DE 8E EA AA 5B</f2>                                                                                                    |
| ASM ASSIGN BreakDisable                          | name 0x000028: CD 19 39 CF F7 1B F9 49<br>0x000030: D7 AB D4 65 7F DB 77 B7                                                                                                    |
|                                                  | Watch #1 Watcl Watch #1 Watcl                                                                                                    |

This document information is the intellectual property of Megawin Technology Co., Ltd.

© Megawin Technology Co., Ltd. 2007 All right reserved.

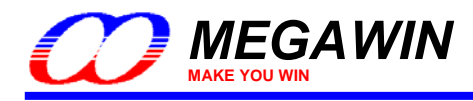

#### 5.2.7 檢視記憶體視窗

要打開這個視窗,可以在主選單中點選 View,之後會有顯示一個下拉視窗,再點選 Memory Window,如下圖所示,而這個視窗支援的命令有四種:

- (1) 檢視'data'記憶體:d:0x00~d:0xFF
- (2) 檢視'idata'記憶體:i:0x00~i:0xFF
- (3) 檢視'xdata'記憶體:x:0x0000~x:0xFFFF
- (4) 檢視'code'記憶體: c:0x0000~c:0xFFFF

使用者可以用相對應該的命令查看這四種記憶體的內容,如要查看外部記憶'xdata'的內容可以參考第 6.2 節。

| W test - 猩ision3 - [Disassembly]                |                                                                                                    |
|-------------------------------------------------|----------------------------------------------------------------------------------------------------|
| REile Edit View Project Debug Flash Peripherals | Iools SVCS Window Help _ 🗗 🗙                                                                                                    |
| 👔 🗃 🖬 🗧 🖂 Status Bar                            | ×××××××××××××××××××××××××××××××××××××                                                                                                    |
| Brild Toolbar                                   |                                                                                                    |
| Project Workspace 🗸 Debug Toolbar               | 31: void main(void)                                                                                                    |
| Register                                        | 32: {<br>33: char I var1 I var2 I var3: //local variables                                                                                                    |
| Regi Eroject Window                             | 34: int L_var4,L_var5; //                                                                                                    |
| rl Qutput Window                                | 35:<br>36: char xdata X var1.X var2: //local variables, in 'xdata' memory spa                                                                                                    |
|                                                 | 37:                                                                                                    |
| r4 Disassembly Window                           | 38: LED_blinking();<br>39:                                                                                                    |
| r5 👌 🖾 Watch & Call Stack Window                | 0x02EF 120357 LCALL LED_blinking(C:0357)                                                                                                    |
| ro<br>I Memory Window                           | Qx02F2 75085A MOV 0x08,#0x5A                                                                                                    |
| Sys Performance Analyzer Window                 | 1: L_var2=0x5B;<br>0x0285 75095B MOV 0x09 #0x5B                                                                                                    |
| Logic Analyzer Window                           | 42: L_var3=0x5C; The available commands are:                                                                                                    |
| sp 🔄 Symbol Window                              | 43: L_ver4=0x1234; d:0x00~ d:0xFF for 'data' type                                                                                                    |
| dptr 🛃 Serial Window #1                         | 0x02FB 750B12 MOV 0x0B,#0x12 I:0x00~ I:0xFF for Idata type                                                                                                    |
| Files Serial Window #2                          | 44: L_var5=0x56Z8; c:0x0000~c:0xFFFF for 'code' type                                                                                                    |
| Sumbole > Toolbox                               | 45:                                                                                                    |
| Mack:                                           | Memory                                                                                                    |
| Periodic Window Update                          | Window                                                                                                    |
| VE Load "C:                                     | Ame Value Address: x:0x0000                                                                                                    |
| WS 1, G Include File Dependencies               | L_var2 0x00 X:0x000000: 00 00 DF E0 6B 71 77 FD                                                                                                    |
|                                                 | L_var3 0x00 X:0x000008: BB IA 3C D7 AE 73 5C 38<br>X:0x000010: DC E7 39 B5 F6 9F C9 14                                                                                                    |
|                                                 |                                                                                                    |
|                                                 | X_var1         0x00         X:0x000028: CD 19 39 CF F7 1B F9 49                                                                                                    |
| ASM ASSIGN BreakDisable                         | <u>-X_var2</u> 0x00 X:0x000030: D7 AB D4 65 7F DB 77 B7<br>CX:0x000038: 5F 6F 18 B9 A5 7E B5 5F ▼                                                                                                    |
|                                                 | Image: Antical state of the state of the state of th |
| Memory Window                                   | Megawin On-Chip-Debug Driver 11: 0.00000000 sec                                                                                                    |

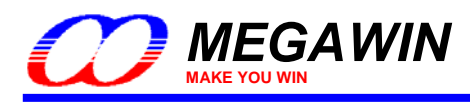

## <u>6 注意事項</u>

## 6.1 暫存器定義檔

暫存器定義檔REG\_MPC82G516.INC及REG\_MPC82G516.H定義了所有的特殊功能暫存器(SFRs)以及可位元定址的位元。在安裝OCD ICE時(見第二節)會同時將此暫存器定義檔安裝至Keil 8051 IDE的預設目錄內,因此,當使用Keil編寫程式時可以直接使用\$INCLUDE (REG\_MPC82G516.INC)或是#include <REG\_MPC82G516.H>來將定義 檔引入而不需要將定義檔拷貝到您的專案目錄。

## 6.2 內建 XRAM 及外部資料記憶體

Megawin 8051 提供了內建的記憶體 XRAM (eXpanded RAM),他的存取方式就如同一般傳統的外接記憶體一樣, MPC82G516 的內建記憶體容量為 1024 個位元組,位址是從 0x0000 到 0x03FF,而由於這個內建記憶體的位址會 跟外部記憶體的位址重疊到,因此必須要有一個控制位元來區分這兩個實體記憶體的位址。此時,這個 ERAM(暫 存器 AUXR 的 bit-1)位元扮演了這個角色。因為 C51 的組譯器不會自動去幫使用者切換這兩個記憶體,使用者要使 用內建 XRAM 時必須手動去清除這個位元,要使用外接記憶體時必須手動去設定這個位元,而這個位元一開機或 是 Reset 後的預設值為 0。

C51 的組譯器提供了兩種不同存取外部記憶體的方式:xdata 以及 pdata (xdata 可以定位到 64K 位元的外部記憶體 資料,而 pdata 儘能定位到 256 位元的資料),當使用者想要直接在記憶體視窗檢視 xdata 或 pdata 而不是在查看 視窗時,則必須選取主選單的 Peripherals-XRAM 再選擇"Display xdata from on-chip XRAM"或是"Display xdata from external RAM"來選擇要檢視內建 XRAM 或是外接記憶體,操作方式如下圖所示:

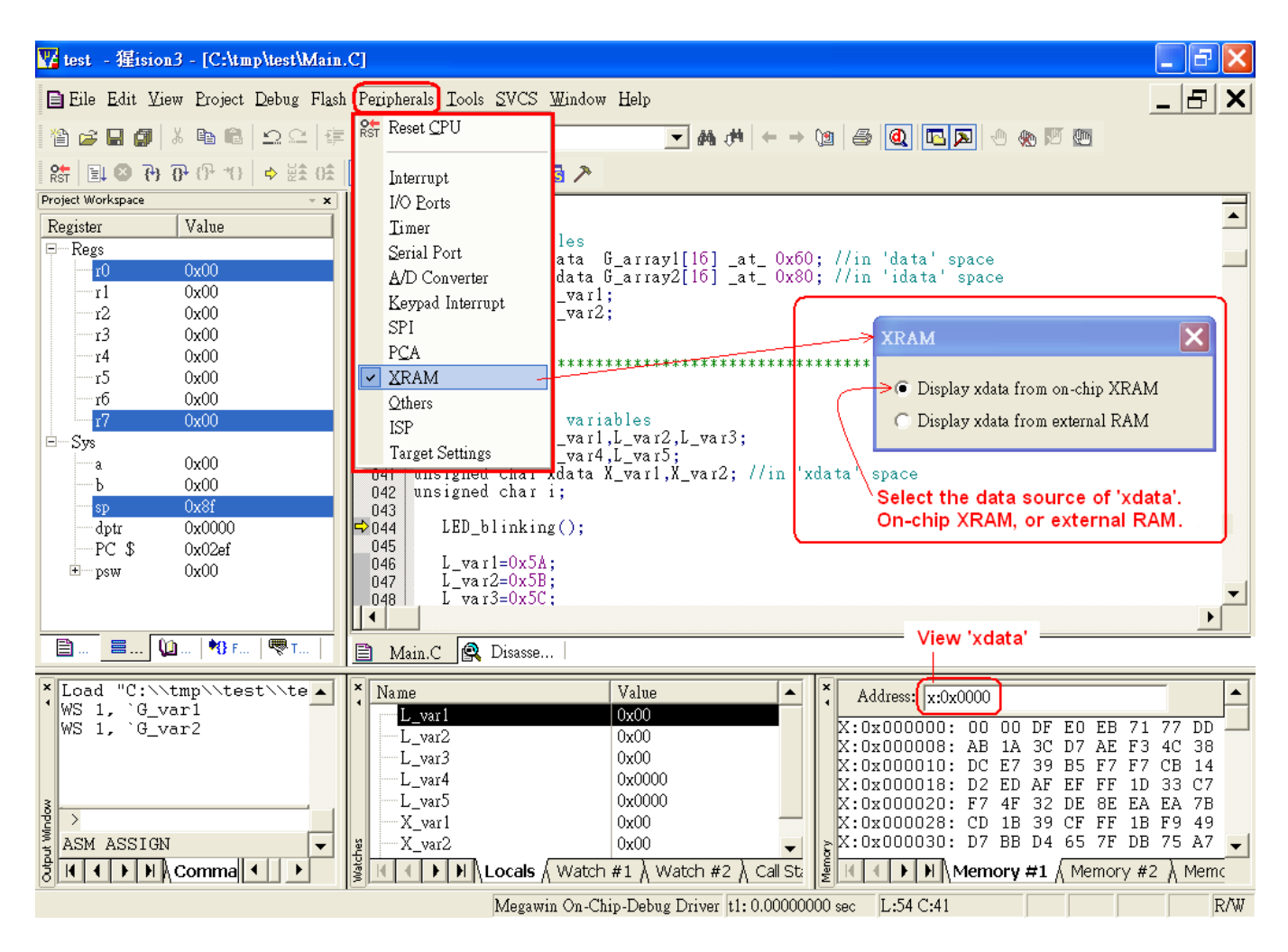

This document information is the intellectual property of Megawin Technology Co., Ltd.

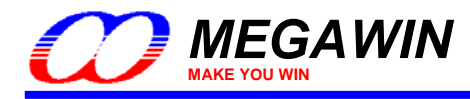

下面的範例程式顯示出如何同時使用內建 XRAM 以及外接記憶體,我們用顯示內建記憶體"Display xdata from onchip XRAM"來查看 G\_array1[]陣列,用顯示外接記憶體"Display xdata from external RAM"來查看 G\_array2[]陣 列。

同時使用內建及外部記憶體的範例

unsigned char xdata G\_array1[512] \_at\_ 0x0000; // in 'xdata' space, will use on-chip XRAM unsigned char xdata G\_array2[512] \_at\_ 0x0000; // in 'xdata' space, will use ext. RAM unsigned int i;

AUXR&=0xFD; //clear AUXR.1 for on-chip XRAM for (i=0; i<512; i++) G\_array1[i]=0x5A; // fill XRAM with 0x5A

AUXR|=0x02; //set AUXR.1 for external RAM for (i=0; i<512; i++) G array2[i]=0xA5; // fill ext. RAM with 0xA5

在組譯時會出現以下的警告訊息,然而這是沒關係的,因為我們故意將 G\_array1 及 G\_array2 定義成相同的位址,但事實上,我們使用了 ERAM 這個位元切換不同的實體記憶體空間。

linking...

\*\*\* WARNING L6: XDATA SPACE MEMORY OVERLAP FROM: 0000H

TO: 01FFH

#### 6.3 程式碼最佳化及原始碼除錯

在以下的原始碼中,C51的組譯器將不會產生"L\_var1=0x38"的機械碼,因為下一道指令為"L\_var1=0xC7",因此這道指令將會變成沒有意義的,所以必須將程式碼最佳化關閉才不會將這道指令忽略掉,如<u>4.4 節</u>的動作

unsigned char L\_var1;

L\_var1=0x38; // ! Note: this statement may be optimized out by the C51 compiler L\_var1=0xC7;

所以,當執行原始碼除錯,執行到這道指令時 L\_var1 將不會顯示 0x38 而可能顯示一個亂數,事實上,這道指令並 沒有對應的機械碼,使用者必須注意到這一點!

有的時後,為了要除錯,使用者會將程式碼最佳化關閉,此時可能會出現開啓時不會出現的連接錯誤。例如下圖的 錯誤訊息,他的意思是你的變數超出了 MCU 記憶體的範圍,要讓這個錯誤消失,唯一的方式是開啓最佳化讓組譯 程式更有效率的使用記憶體。

linking...

\*\*\* ERROR L107: ADDRESS SPACE OVERFLOW SPACE: DATA SEGMENT: ?DT?\_VP\_DISPLAYMODE?VP LENGTH: 0001H

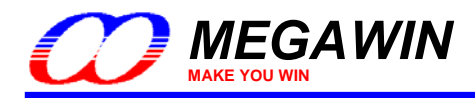

#### 6.4 for 迴圈的原始碼除錯

以下兩組指令對於 8051 的 CPU 是完全一樣的,當用單步原始碼除錯時,在第一組指令是沒有問題的,然而,如 果在第二組指令時將會花上許多的時間,我們認為那是因為在 Keil 的除錯功能裡這樣的程序是未知的,在我們尚未 得到 Keil 的回覆之前,我們建議盡量使用第一組指令取代第二組指令,如果要使用單步執行來執行這類指令時。要 除錯第二組指令的另一個方式是將游標移至第二行並執行 Run-to-Cursor 鍵來跳過第一行。

指令 **1**:

Line1: for (i=0; i<16; i++) { Line2: G\_array1[i]=i+0x60; Line3: }

指令 2:

Line1: for (i=0; i<16; i++) G\_array1[i]=i+0x60; Line2: ... Line3: ...

#### 6.5 使用除錯時的硬體選項要求

在 dScope-Debugger 模式下有兩個硬體選項的需求:

#### 需求一:除錯的晶片必須在沒有上鎖的狀態

因為當要除錯的晶片上鎖的時後,在 dScope 模式下要下載使用者的應用程式到晶片之前會將晶片做完全刪除,因此所有的硬體選項將會被關閉,所以有可能原本設定的硬體選項會遺失而照成動作不正常。例如,有一顆有設定 IAP 的晶片上鎖了,在進入 dScope-Debugger 模式並下載程式之後,IAP 的設定將會消失,所以晶片執行就會出 問題了。

需求二:除錯的晶片必須將 ISP 的功能關閉

由於當 ISP 功能開啓時,這個除錯的晶片每次重開機都會從 ISP 的位址開始執行並且執行 ISP 的程式,所以當進入 dScope-Debugger 模式時會給晶片一個 Reset 的命令,此時將會執行在 ISP 位址內的程式(例 ISP-code),而不 是執行 Keil 所開啓的專案,所以要做除錯功能時,必須將 HWBS 關閉以防止執行到 ISP 的功能。

註:

在應用程式除錯完成後,使用者可以用 "Megawin 8051 ICP Programmer" 來存回原來的硬體設定。

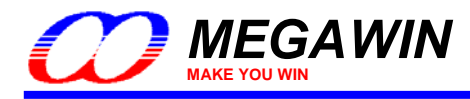

### 6.6 錯誤訊息

當有下列情況時會顯示錯誤訊息"Error: Target DLL has been cancelled. Debugger aborted !"如下圖所示:

- (1) ICE 轉接器固障
- (2) 主板晶片沒有動作(例如沒開電或損毀)
- (3) 連接 ICE 及 MCU 的線壞掉或是接線錯誤

當有此錯誤訊息時,按下"OK"然後看看是不是有以上情形以解決這個問題。

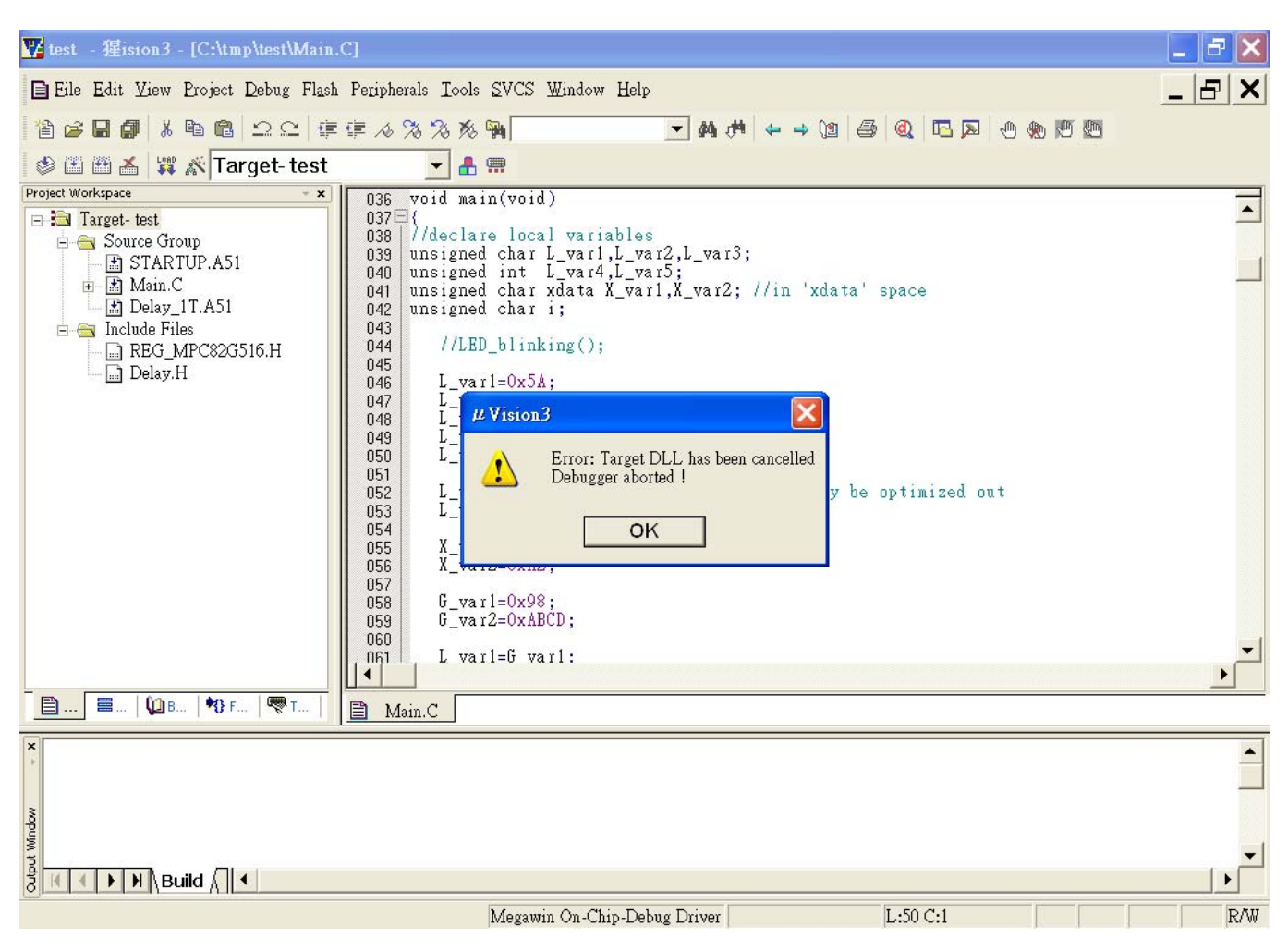

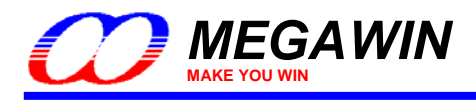

## 6.7 正確的連接 ICE 轉接器到電腦

如果電腦先經由一個 USB 分享器再接到 ICE 轉接器的話,資料傳輸速度將會被大大的減低,所以如果要用 dScope 的功能進行除錯的話,使用者必須直接將 ICE 轉接器直接接到電腦上才行,如圖 6.7.1,而不要經由分享 器再到電腦,如圖 6.7.2

#### 圖 6.7.1 直接接到電腦的 USB 埠

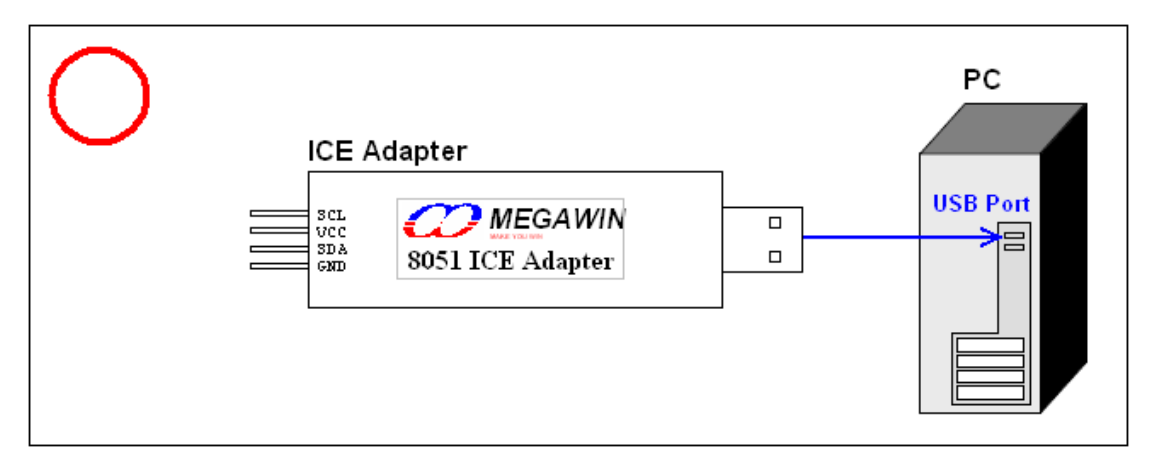

#### 圖 6.7.2 不要經由分享器再接到電腦的 USB 埠

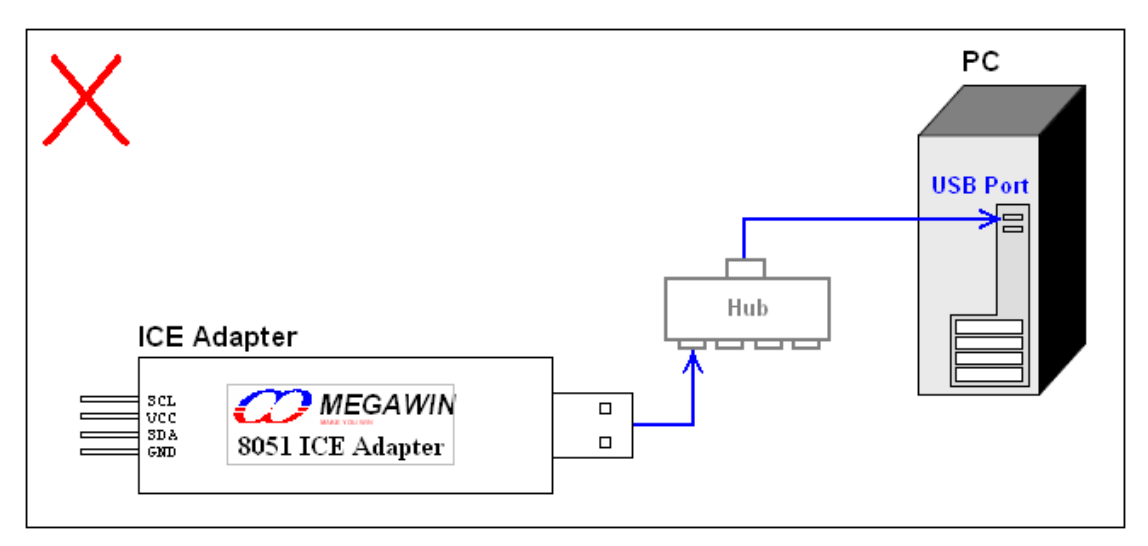

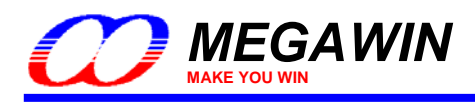

## 修訂記錄

| Revision | Description                                                                                                    | Date       |
|----------|----------------------------------------------------------------------------------------------------|------------|
| v1.00    | The first release for beta-site test.                                                                                                    | 2007/08/15 |
| v1.01    | Add notes when installation fails. (Section 3.2)                                                                                                    | 2007/08/24 |
| v1.02    | Change to manually specify the installation path of the Keil software. (Section 3.2)                                                                  | 2007/08/27 |
|          | Add the notification of default installation path of Keil 8051 IDE software. (Section 3.2)                                                            | 2007/08/29 |
| v2.00    | Update the Keil IDE Setup. (Section 4.4)                                                                                                    | 2007/10/08 |
| V2.00    | Update the Special Notes. (Section 6)                                                                                                    | 2007/10/08 |
|          | The formal released version.                                                                                                    | 2007/10/08 |
| v2.10    | <ul><li>(1) Improve the defect of breakpoint setting.</li><li>(2) Fix the bug of wrong erasing range when downloading the application code.</li></ul> | 2007/12/26 |
|          |                                                                                                    |            |
|          |                                                                                                    |            |
|          |                                                                                                    |            |
|          |                                                                                                    |            |